## Procedimiento de apertura de Plazo Fijo a través de e-Brou.

Una vez logueado, el cliente deberá seguir los siguientes pasos para abrir un Plazo Fijo a través de e-Brou.

1. Ir a Operar  $\rightarrow$  Plazos Fijos  $\rightarrow$  Simular y abrir

| <b>e</b> brou   | Inicio 👻 | Consultar 🝷 | Operar 🝷                                  | Admini | strar 🝷     |                                                                     |
|-----------------|----------|-------------|-------------------------------------------|--------|-------------|---------------------------------------------------------------------|
| Saldos y Mov    | imientos |             | Cuentas<br>Tarjetas de C<br>Tarjetas Prep | rédito | ><br>><br>> | Plazos Fijos<br>Simular y Abrir<br>Transferir o Cancelar Plazo Fijo |
| Alias           |          | Tipo d      | Plazos Fijos                              |        | >           |                                                                     |
| 711837378-00001 |          | Caja c      | Ahorro en Su                              | eldo   | >           |                                                                     |
| 711837378-00002 |          | Caja c      | Préstamos                                 |        | >           |                                                                     |
|                 |          |             | Multipagos                                |        | >           |                                                                     |

- 2. Una vez en el menú de simulación, el cliente podrá simular distintos Plazos Fijos para poder observar los distintos escenarios. En este menú el cliente deberá elegir:
- Moneda
- Tipo (pago de intereses al vencimiento o pago de vencimiento mensual)
- Plazo
- · Importe

| <b>e</b> BROU Inicio -            | Consultar 👻 Operar 👻         | Administrar 🔸 |             |
|-----------------------------------|------------------------------|---------------|-------------|
| Simular y Abrir                   |                              | C;            |             |
| Moneda<br>Seleccione una moneda V | Tipo<br>Seleccione un tipo 🗸 | Plazo (días)  | Importe<br> |

3. Luego de definidas las condiciones, se observará el resultado del Plazo Fijo simulado, y el cliente tendrá la opción de constituir un plazo fijo con dichas condiciones.

| BROU                    | Inicio 🕶            | Consultar 👻      | Operar 🝷    | Administrar 👻     |                   |                                             |            |
|-------------------------|---------------------|------------------|-------------|-------------------|-------------------|---------------------------------------------|------------|
| Simular y               | Abrir               |                  |             |                   |                   |                                             |            |
| loneda                  |                     | Tipo             |             | Plazo (días)      | h                 | mporte                                      |            |
| PESOS URU               | JGUAYOS 🗸           | Pago al vencimie | ento 🗸      | 180               |                   | 10.000,                                     | ,00        |
| Simular<br>listorial de | e simulaciones      |                  |             | Min. 30 Máx. 1096 | Ir                | mporte mínimo 5.000,00<br><u>Tasas Vige</u> | <u>nte</u> |
| Moneda                  | Тіро                | Plazo            | Importe     | Tasa E.A.         | Monto vencimiento | nterés del período                          |            |
| \$                      | Pago al vencimiento | 180              | 3 10.000,00 | 5,50 %            | 10.267,55         | 5 267,55                                    |            |
|                         |                     |                  |             |                   |                   |                                             |            |

- 4. Para finalizar la constitución del plazo fijo el cliente podrá tener hasta 2 escenarios posibles:
  - I. En caso de nunca haber contratado un Plazo Fijo con el Banco, el Plazo Fijo será contratado únicamente a su nombre, y el cliente deberá definir:
    - Si el contrato renueva al vencimiento
    - Si desea asociar una cuenta de ahorro al Plazo Fijo (obligatorio en caso de capitalización mensual o trimestral y en caso que se elija no renovar automáticamente).

| e brou              | Inicio 🕇         | Consultar 👻    | Operar 🝷       | Administrar 🕶 |           |
|---------------------|------------------|----------------|----------------|---------------|-----------|
| ← Abrir Plaz        | o Fijo           |                |                |               |           |
| INGRESO             |                  | 2<br>ACEPTACIO | ÓN             | CONFIRMACIÓN  | RESULTADO |
| Contrato de ap      | ertura:          |                |                |               |           |
| Datos simulados p   | reviamente:      |                |                |               |           |
| Moneda              |                  | \$             |                |               |           |
| Importe             |                  | 10.00          | 0,00           |               |           |
| Plazo               |                  | 180            |                |               |           |
| Tipo                |                  | Pago           | al vencimiento |               |           |
| Tasa E.A.           |                  | 5,50 %         | 6              |               |           |
| Monto vencimiento   | >                | 10.267         | 7,55           |               |           |
| Interés del período |                  | 267,5          | 5              |               |           |
| Ingrese los siguien | tes datos para l | a apertura:    |                |               |           |
| Renovable al vence  | ər:              | O si<br>O €    | 5              |               |           |
| Cuenta asociada:    |                  | O SÍ<br>O Na   | 5              |               |           |
| Continuar           | Cancelar         |                |                |               |           |
|                     |                  |                |                |               |           |

- II. Si ya ha abierto Plazos Fijos en el BROU, tendrá generadas "cuentas" en el Banco, que respetan la titularidad de dichos Plazos Fijos. Esas cuentas se llaman Cuentas Inversoras. En estos casos el cliente deberá definir:
  - Si el contrato renueva al vencimiento
  - Si desea asociar una cuenta de ahorro al Plazo Fijo (obligatorio en caso de capitalización mensual o trimestral y en caso que se elija no renovar automáticamente).
  - Si el cliente desea contratar un Plazo Fijo con otros titulares, deberá tener una Cuenta Inversora con ellos previamente (o podrá abrirla en cualquier dependencia del BROU), la cual permita operar de forma indistinta y ser titular de la misma. No estará habilitado para cuentas que requieran firma conjunta para operar.

| 0                                    | 2                   | 3            | 4         |  |  |  |
|--------------------------------------|---------------------|--------------|-----------|--|--|--|
| INGRESO                              | ACEPTACIÓN          | CONFIRMACIÓN | RESULTADO |  |  |  |
| Contrato de apertura:                |                     |              |           |  |  |  |
| Datos simulados previamente:         |                     |              |           |  |  |  |
| Moneda                               | \$                  |              |           |  |  |  |
| Importe                              | 10.000,00           |              |           |  |  |  |
| Plazo                                | 180                 | 180          |           |  |  |  |
| Тіро                                 | Pago al vencimiento |              |           |  |  |  |
| Tasa E.A.                            | 5,50 %              |              |           |  |  |  |
| Monto vencimiento                    | 10.267,55           |              |           |  |  |  |
| Interés del período                  | 267,55              |              |           |  |  |  |
| Ingrese los siguientes datos para la | apertura:           |              |           |  |  |  |
| Cuenta Cliente:                      | Titularidad única   |              |           |  |  |  |
| Renovable al vencer:                 | Sí<br>No            |              |           |  |  |  |
| Cuenta asociada:                     | ◯ Sí<br>◯ No        |              |           |  |  |  |
| Continuar Cancelar                   |                     |              |           |  |  |  |

## **IMPORTANTE:**

En caso de que el cliente ya cuente con una Cuenta Inversora únicamente a su nombre, la opción de titularidad compartida no estará disponible, sino que para contratar únicamente a su nombre, deberá elegir la cuenta inversora en la cual él es el único titular.

5. Para finalizar la constitución, el cliente deberá elegir la cuenta de la cual se debitará el dinero y aceptar las condiciones (firmar el contrato). En caso de haber decidido contratar con más de un titular, además deberá aceptar una declaratoria de responsabilidad

frente al Banco. Tanto las condiciones como la declaratoria están disponibles para ser visualizadas por el cliente.

|                             | o ← Consultar ← Operar ←                  | Administrar 👻 |           |
|-----------------------------|-------------------------------------------|---------------|-----------|
|                             |                                           |               |           |
|                             |                                           |               |           |
| Ø                           | 2                                         | 3             | 4         |
| INGRESO                     | ACEPTACIÓN                                | CONFIRMACIÓN  | RESULTADO |
| Contrato de apertura:       | s del servicio                            |               |           |
| Ver condiciones de contrato | o de depósito a plazo fijo                |               |           |
| Cuenta de Débito:           |                                           |               |           |
| CA (711837378-00001) \$ 8   | 0.008,14                                  | ~             |           |
| Alias:                      | ar an an an an an an an an an an an an an |               |           |
| Ingrese alias (Opcional)    | *0                                        |               |           |
|                             |                                           |               |           |
| Continuar Cancela           | r                                         |               |           |
|                             |                                           |               |           |
|                             |                                           |               |           |